# Analytics Service for Milestone XProtect VMS Bosch Video IP

BOSCH

en Quick Installation Guide

# **Table of Contents**

| 1                                       | Installation                                                                                                    | 5                          |
|-----------------------------------------|----------------------------------------------------------------------------------------------------|----------------------------|
| 1.1                                     | Overview                                                                                                    | 5                          |
| 1.2                                     | Prerequisites                                                                                                    | 5                          |
| 1.3                                     | Installation procedure                                                                                                    | 6                          |
| 2                                       | Software components                                                                                                    | 9                          |
| 2.1                                     | Administration client                                                                                                    | 9                          |
| 2.2                                     | Analytics Service                                                                                                    | 11                         |
| 2.3<br>2.3.1<br>2.3.2                   | Event generation<br>Analytics event<br>General events                                                                       | 12<br>12<br>12             |
| 2.4<br>2.4.1<br>2.4.2<br>2.4.3          | Event handling in Milestone XProtect<br>Rule engine<br>Alarm definition<br>Alarm Manager                                    | 12<br>12<br>13<br>14       |
| 2.5<br>2.5.1<br>2.5.2                   | Troubleshooting<br>Background application<br>Logging                                                                        | 17<br>17<br>17             |
| 3                                       | Integration Architecture                                                                                                    | 19                         |
| 3.1                                     | Software context                                                                                                    | 19                         |
| 3.2<br>3.2.1<br>3.2.2<br>3.2.3<br>3.2.4 | Integration data structure<br>Data.AnalyticsEvent<br>Data.EventHeader<br>Data.Rule<br>Data.AnalyticsObject                  | 20<br>20<br>20<br>20<br>21 |
| 3.3<br>3.3.1<br>3.3.2<br>3.3.3          | Available strings<br>Data.AnalyticsEvent.Description<br>Data.EventHeader.Message<br>Data.EventHeader.Type    Date.Rule.Type | 21<br>21<br>21<br>21<br>21 |

# **1** Installation

# 1.1 Overview

The Bosch Analytics Service for Milestone XProtect acts as a software bridge between the Bosch Analytics Events, generated on a Bosch camera and Milestone XProtect. Generally, the Bosch events are transformed into Milestone Analytics Events that are available in the Milestone rule or alarm engine.

The software creates Milestone Analytics Events as described in the Milestone MIP SDK Documentation, based on a configuration that is managed through the Milestone Management Client.

More detailed information on the data layout and the software architecture is given in the course of the document.

# **1.2 Prerequisites**

- Operating system: Windows 7, Windows 8, Windows 8.1, or Windows 10
- Milestone VMS: XProtect 2017R1 or above with metadata support
- A Bosch analytics camera (with firmware version 6.32 or above) connected to the Milestone XProtect VMS Product

# **1.3** Installation procedure

The current version of the installer can be downloaded from the website **https://ipp.boschsecurity.com/**.

A Milestone installer that provides the necessary framework libraries, is placed in the download package, along with the Bosch installer exe.

- After extracting the download package double-click on the Bosch\_AnalyticService\_x64\_1.0.exe file to start the installation.
- 2. Follow the instructions of the setup wizard.

| 🔏 Bosch Analytics Service x64 Setup − 🗆 🗙                                                                                                    | 🔏 Bosch Analytics Service x64 Setup - 🗆 🗙                                                                                                    |
|----------------------------------------------------------------------------------------------------|----------------------------------------------------------------------------------------------------|
| Welcome to Bosch Analytics Service<br>x64 Setup                                                                                                    | Imprtant information<br>Please review the following important information.                                                                                                    |
| Setup will guide you through the installation of Bosch<br>Analytics Service x64.<br>It is recommended that you close all other applications<br>before starting Setup. This without having to reboot your<br>computer.<br>Click Next to continue. | About Bosch Analytics Service x64:<br>This Plug-in package depends on <b>third party libraries</b> that are provided by<br>Milestone in the Milestone MIP SDK installer. The installer will be executed<br>automatically and the libs will then be copied to the plug-in directory.<br>To be able to execute the installer properly the following steps need to be<br>taken.<br>• Stop the Milestone Event Server during the installation<br>• Start the Milestone Event Server after the installation<br>• Milestone MIPSDK redistributable installer needs to be placed in the<br>Click on scrollbar arrows or press Page Down to review the entire text.                                                                                                    |
| Next > Cancel                                                                                                    | Nullsoft Install System v3.0a2   Kenter Strength Strength |

During the installation, the Milestone installer will be executed.

| <b>U</b> -+ |                                                                                                    |          | Milesters MID SDK 2017                 | Padiataiku takla (164) Satur                                                 |
|-------------|----------------------------------------------------------------------------------------------------|----------|----------------------------------------|------------------------------------------------------------------------------|
| ÷           | Bosch Analytics Service x64 Setup — 🗌                                                                                                    | <u>×</u> | The Milestone MIP SDK 2017 -           | Redistributable (xo4) Setup — X                                              |
|             | 🔏 Open File - Security Warning                                                                                                    | ×        |                                        |                                                                              |
|             | Do you want to run this file?                                                                                                    |          |                                        | Completed the Milestone MIP SDK 2017 -<br>Redistributable (x64) Setup Wizard |
|             | Name:ice_x64.1.0.28\MIPSDK_Redist_Installer_x64_2017R1.msi                                                                                                    |          |                                        |                                                                              |
|             | Publisher: Milestone Systems A/S                                                                                                    |          |                                        | Click the Finish button to exit the Setup Wizard.                            |
|             | Type: Windows Installer Package                                                                                                    |          |                                        |                                                                              |
|             | From: E:\Downloads\Bosch_AnalyticsService_x64.1.0.28\MIPS                                                                                                    |          |                                        |                                                                              |
| N           | Run     Cancel       Always ask before opening this file       While files from the Internet can be useful, this file type can potentially harm your computer. Only run software from publishers you trust. What's the risk? | ,<br>,   | milestone<br>The Open Platform Company |                                                                              |
|             | r goox gratan conto                                                                                                    | _        |                                        | Back Finish Cancel                                                           |

After installing the Milestone components, the Bosch installer is finishing the installation.

| 📲 Bosch Analytics Service x64 Setup - 🗆 🗙                                                                                                  | 😹 Bosch Analytics Service x64 Setup - 🗆 🛛                        |
|----------------------------------------------------------------------------------------------------|------------------------------------------------------------------|
| Choose Components<br>Choose which features of Bosch Analytics Service x64 you want to install.                                             | Completing Bosch Analytics Service<br>x64 Setup                  |
| Check the components you want to install and uncheck the components you don't want to<br>install. Click Install to start the installation. | Bosch Analytics Service x64 has been installed on your computer. |
| Select components to install:                                                                                                    |                                                                  |
| Nullsoft Install System v3.0a2                                                                                                    | < <u>Back</u> Enich Cancel                                       |

When the installation is complete, the plug-in files are installed in the default plug-in directory

- for the 64-bit XProtect Smart Client:

C:\Program Files\VideoOS\MIPPlugins\BoschAnalyticsService(x64)

The plug-in will now be available in the Milestone XProtect Administration Client. The **User Guide** and the **EULA** can be accessed via the start menu, in case this option was selected during the installation process.

# 2 Software components

Several software components act together to form the Bosch Analytics Service plug-in. The involved software components are:

- Bosch plug-in for the Milestone XProtect Administration client
- Bosch plug-in for the Milestone XProtect Event server
- BoschVideoAnalyticsService
   (background process that is controlled by the Event server plug-in)

A detailed description of the software context is given in the next chapter.

# 2.1 Administration client

The service is configured via the administrator plug-in, which is located in the **MIP Plug-ins** node in the Administration client, however a basic Milestone XProtect setup needs to be done a priori, and the metadata channel that is offered by the Milestone driver needs to be activated for the cameras that are supposed to be monitored by the plug-in.

Note: The ca

The camera needs to run in either **Essential Video Analytics** mode or in **Intelligent Video Analytics** mode.

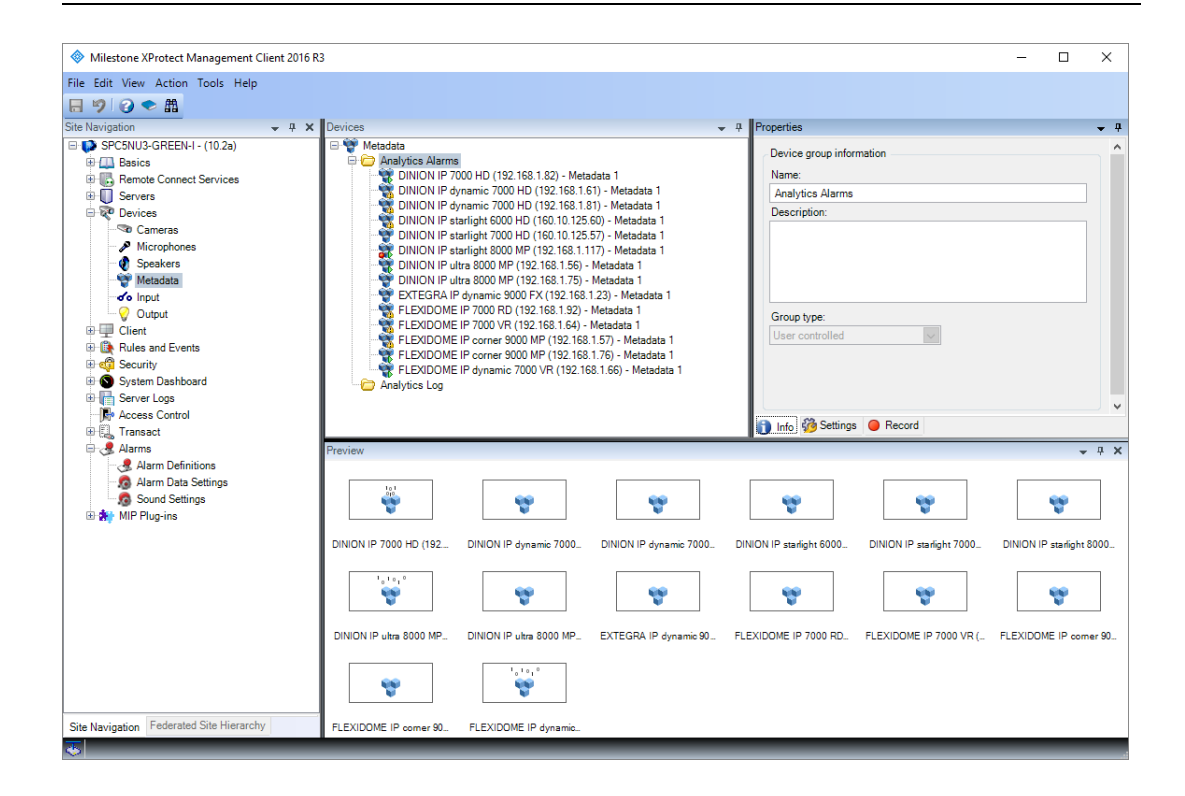

|                                          |                                                     | 1                                                                                                    | 2                                                 |
|------------------------------------------|-----------------------------------------------------|----------------------------------------------------------------------------------------------------|---------------------------------------------------|
| Milestone XProtect Management Client     | 2016 R3                                             |                                                                                                    | ×                                                 |
| File Edit View Action Tools Help         | IVA_MAD_Plugins 🗸 👎                                 | IVA_MAD_Plugin Informa                                                                                                    | ~ *                                               |
| SPC5NU3-GREEN-I - (10.2a)                | Analytics Service Plugins     Analytic Monitoring 1 | Group: Analytic Monitorin 1  Available Bosch C. veras  DINION IP stadight 6000 HD (160.10.12  DINION IP stadight 6000 HD (160.10.12  DINION IP stadight 6000 HP (192.16.12  DINION IP stadight 8000 MP (192.16.12  DINION IP stadight 8000 MP (192.16.12  DINION IP stadight 8000 MP (192.16.12  DINION IP stadight 8000 MP (192.16.12  Methods and the stade of the stade of the | Selected Cameras                                  |
| Site Navigation Federated Site Hierarchy |                                                     | Flease make sure to restart the Event Server art                                                                                                    | er coninguration changes for a proper population. |

After the general metadata availability, the plug-in needs to be configured.

It is possible to create more than one Analytic Service plug-in instance to be able to group cameras that are processed functionality-wise.

The available Bosch cameras are accessible via the left tree-view (1) and the monitored cameras are displayed in the tree-view on the right side (2).

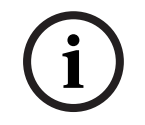

#### Note:

After a configuration change the settings need to be saved in Milestone and the Milestone Event server needs to be restarted manually.

# 2.2 Analytics Service

The Bosch Analytics Service is executed as a background application that consumes the Bosch metadata stream and creates the actual Milestone analytic events. It is started and stopped with the Milestone Event server process. Its status can be monitored in the Milestone XProtect Administration client as shown below.

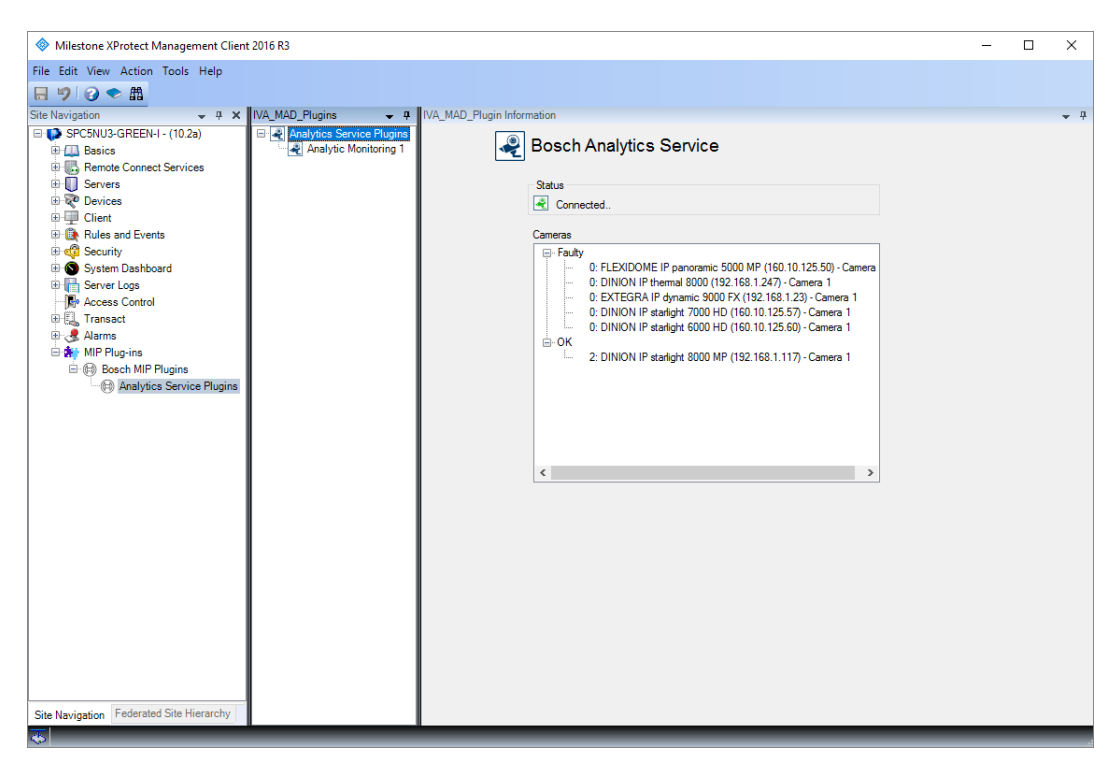

The monitoring page shows cameras with an error in the **Faulty** section and cameras that are working properly in the **OK** section. The camera name is preceded by the number of generated events, as depicted above.

The status entry gives feedback on the availability of the Analytics Service background process.

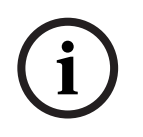

#### Note:

The service uses the current windows user and its credentials to log in to the Milestone XProtect Management server, which means that the windows user needs to be allowed to do so.

## 2.3 Event generation

The plug-in exposes a couple of events that can be consumed and utilized in the Milestone infrastructure. Milestone Analytics events are used in the core functionality of the plug-in.

### 2.3.1 Analytics event

A detailed description of the generated analytics events can be found in the next chapter. This information can be used for further 3rd party integrations. The event names are:

#### - Bosch Analytics Alarm

generated in case a Bosch analytic event is detected in the metadata stream, if configured in the XProtect Management Client as previously described.

### 2.3.2 General events

The general Milestone events are:

#### No metadata available

generated in case a camera did not receive metadata.

#### - Camera malfunction

generated in case a camera is not reachable.

# 2.4 Event handling in Milestone XProtect

The plug-in events are available in the Milestone Event system and hence are usable in the Rule engine as well as in the Alarm engine. The following sections will briefly show the mode of operation.

#### 2.4.1 Rule engine

Milestone rules can be created based on the Bosch Analytic Service messages. A typical rule setup is shown below.

|   | _            |                                                                                                    |                                                                        |                                                                |                |                |           |
|---|--------------|----------------------------------------------------------------------------------------------------|------------------------------------------------------------------------|----------------------------------------------------------------|----------------|----------------|-----------|
| × | Rules        |                                                                                                    |                                                                        |                                                                |                |                |           |
|   | 🖃 🧮 Rules    | 10.0.0                                                                                                    | Name                                                                   |                                                                |                |                |           |
|   | Bosch Ana    | alytic Service Event<br>ato Preset when PTZ is                                                                                            | is don Reach Applutic Servi                                            | ee Event                                                       |                |                |           |
|   | Default Re   | cord on Bookmark Ru                                                                                                    | ule                                                                    | Ce Event                                                       |                |                | -         |
|   | Default R    | Manage Rule                                                                                                    |                                                                        |                                                                | _              |                |           |
|   | Default R    |                                                                                                    |                                                                        |                                                                |                |                |           |
|   | Default S    | Name:                                                                                                    | Bosch Analytic Service Even                                            | t                                                              |                |                |           |
|   | Default S    | Description:                                                                                                    |                                                                        |                                                                |                |                |           |
|   | 🔚 📔 Recordin | Active                                                                                                    |                                                                        |                                                                |                |                |           |
|   |              |                                                                                                    |                                                                        |                                                                |                |                | -         |
|   |              | Calentartians to a                                                                                                    |                                                                        | tep 3: Actions                                                 |                |                |           |
|   |              | Start recording                                                                                                    | a on (devices)                                                         |                                                                |                | •              |           |
|   |              | Start feed on <                                                                                                    | devices>                                                               |                                                                |                |                |           |
|   |              | Set <smart th="" wa<=""><th>all&gt; to <preset></preset></th><th></th><th></th><th></th><th>terName\$</th></smart>                        | all> to <preset></preset>                                              |                                                                |                |                | terName\$ |
|   |              | Set <smart th="" wa<=""><th>all&gt; <monitor> to show <cameras></cameras></monitor></th><th></th><th></th><th></th><th></th></smart>      | all> <monitor> to show <cameras></cameras></monitor>                   |                                                                |                |                |           |
|   |              | Remove <came< th=""><th>eras&gt; from <smart wall=""> monitor</smart></th><th><monitor></monitor></th><th></th><th></th><th></th></came<> | eras> from <smart wall=""> monitor</smart>                             | <monitor></monitor>                                            |                |                |           |
|   |              | Set live frame r                                                                                                    | rate on <devices></devices>                                            |                                                                |                |                |           |
|   |              | Set recording fr                                                                                                    | frame rate on <devices></devices>                                      | 481.00481.005                                                  |                |                |           |
|   |              | Set recording fi                                                                                                    | trame rate to all trames for MPEG<br>ton cdevices using corofiles with | -4/H.264/H.265 on <devi<br>PTZ <priority></priority></devi<br> | ices>          |                |           |
|   |              |                                                                                                    | ,                                                                      |                                                                |                |                |           |
|   |              | Edit the rule descri                                                                                                    | ription (click an underlined item)                                     |                                                                |                |                |           |
|   |              | from All camera                                                                                                    | on <u>Bosch Analytics Alarm (Bosch A</u><br>as                         | nalytics Service)                                              |                |                |           |
|   |              | Create log entry: 'S                                                                                                    | TriggerTime\$ \$DeviceName\$'                                          |                                                                |                |                |           |
|   |              |                                                                                                    |                                                                        |                                                                |                |                |           |
|   |              |                                                                                                    |                                                                        |                                                                |                |                |           |
|   |              |                                                                                                    |                                                                        |                                                                |                |                |           |
|   |              |                                                                                                    |                                                                        |                                                                |                |                |           |
|   |              |                                                                                                    |                                                                        |                                                                |                |                |           |
|   |              |                                                                                                    |                                                                        |                                                                |                |                |           |
|   |              | Help                                                                                                    | <u>C</u> ancel                                                         | < <u>B</u> ack                                                 | <u>N</u> ext > | <u>F</u> inish |           |
| _ |              |                                                                                                    |                                                                        |                                                                |                |                |           |

The exposed events can be accessed through the trigger **Event** wizard and are to be found under **Bosch MIP Plugins** / **Bosch Analytics Service**.

| Select an Event                                                                                                    | <  |
|----------------------------------------------------------------------------------------------------|----|
| Svents         Image: Second second second |    |
| OK Cancel                                                                                                    | ], |

# 2.4.2 Alarm definition

It is also possible to define specific alarms based on Bosch Video Analytic events, that are generated by the plug-in.

A new alarm definition needs to be created as shown below.

| Alarm Definitions 👻 👎                                                                                                    | Properties                                           |                                                  |        |
|----------------------------------------------------------------------------------------------------|------------------------------------------------------|--------------------------------------------------|--------|
| Aarm Definitions     Bosch Analytics Service Error     Bosch Analytics Service Error     Bosch Recording Error     Manual Analytics Event | Aarm definition<br>Enable:<br>Name:<br>Instructions: | Eosch Analytics Alarm                            | ×      |
|                                                                                                    | Trigger<br>Triggering event:                         | Bosch Analytics Service<br>Bosch Analytics Alarm | v<br>v |
|                                                                                                    | Sources:                                             | All Cameras                                      | Select |
|                                                                                                    | Activation period                                    |                                                  |        |
|                                                                                                    | Time profile:                                        | Always                                           | ~      |
|                                                                                                    | O Event based:                                       | Start:                                           | Select |
|                                                                                                    |                                                      | Stop:                                            | Select |
|                                                                                                    | Operator action required                             |                                                  |        |
|                                                                                                    | Time limit:                                          | 1 minute                                         | ~      |

| Milectone XProtect Management Client             | 2016 R3                                                                                                    |                                                      |                                              |         |        | ×          |
|--------------------------------------------------|----------------------------------------------------------------------------------------------------|------------------------------------------------------|----------------------------------------------|---------|--------|------------|
| File Edit View Action Tools Help                 | 2010113                                                                                                    |                                                      |                                              |         |        | ~          |
|                                                  |                                                                                                    |                                                      |                                              |         |        |            |
| Site Navigation + # X                            | Alarm Definitions 🚽 👎                                                                                                    | Properties                                           |                                              |         |        | <b>→</b> ₽ |
|                                                  | Alarm Definitions     Bosch Analytics Service Error     Bosch Analytics Service Error     Bosch Recording Error     Manual Analytics Event | Alam definition<br>Enable:<br>Name:<br>Instructions: | Bosch Analytics Alarm                        |         |        | ^          |
| ⊞-ख् Security<br>⊛ System Dashboard              |                                                                                                    | Trigger                                              |                                              |         |        |            |
| Gerver Logs     Gerver Control                   |                                                                                                    | Triggering event:                                    | Bosch Analytics Service                      |         | ~      |            |
| 🕀 🗓 Transact<br>🖃 🥩 Alarms                       |                                                                                                    | Courses.                                             | Bosch Analytics Alam<br>Bosch Analytics Alam |         | ~      |            |
| - 🧏 Alarm Definitions<br>- 👧 Alarm Data Settings |                                                                                                    | Activation period                                    | Camera malfunction<br>No metadata available  |         |        |            |
| Sound Settings     MIP Plug-ins                  |                                                                                                    | Time profile:                                        | Always                                       |         | $\sim$ |            |
|                                                  |                                                                                                    | O Event based:                                       | Start:                                       | Select  |        |            |
|                                                  |                                                                                                    |                                                      | Stop:                                        | Select  |        |            |
|                                                  |                                                                                                    | Operator action required                             |                                              |         |        |            |
|                                                  |                                                                                                    | Time limit:                                          | 1 minute                                     |         | $\sim$ |            |
|                                                  |                                                                                                    | Events triggered:                                    |                                              | Select. |        |            |
|                                                  |                                                                                                    | Other                                                |                                              |         |        |            |
|                                                  |                                                                                                    | Related cameras:                                     |                                              | Select. |        |            |
|                                                  |                                                                                                    | Related map:                                         | Floorplan                                    |         | $\sim$ |            |
|                                                  |                                                                                                    | Initial alarm owner:                                 |                                              |         | $\sim$ |            |
|                                                  |                                                                                                    | Initial alarm priority:                              | High                                         |         | $\sim$ |            |
|                                                  |                                                                                                    | Initial alarm category:                              |                                              |         | ~      |            |
| Site Navigation Federated Site Hierarchy         |                                                                                                    | Events triggered by alam:                            |                                              | Select. |        | ~          |
|                                                  |                                                                                                    |                                                      |                                              |         |        |            |

The triggering events are found in the **Bosch Analytics Service** / **Triggering event** entry.

### 2.4.3 Alarm Manager

Milestone XProtect alarms are visualized in the Smart Client's Alarm Manager tab.

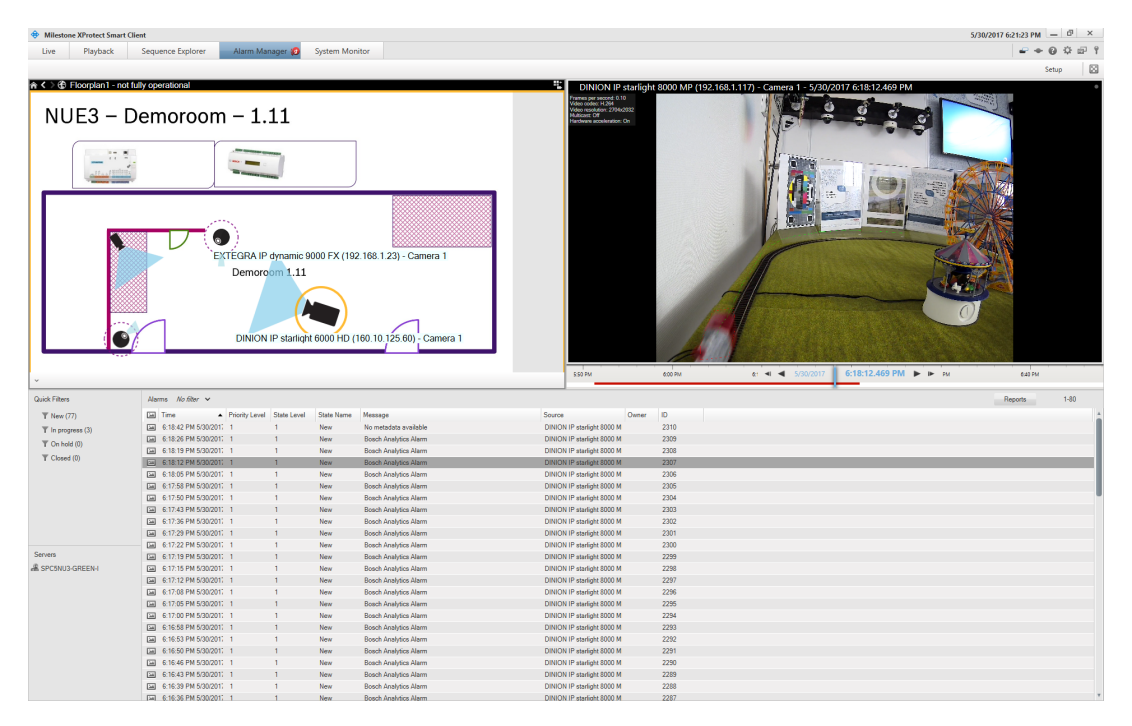

The Bosch Analytics Service generates Milestone Analytics events which provides the possibility to add additional metadata associated with the triggering event. Double clicking on the alarm entry opens the detailed alarm view as shown below.

The Bosch rule name and the rule type are encoded in the event data, as well as the triggered rule number on the Bosch camera.

| 😰 2309 Bosch Analytics Alarm - DINION IP starlight 8000 MP (192.168.1.117)                                                                                                    | - Camera 1                                                    | – 🗆 ×                             |
|----------------------------------------------------------------------------------------------------|---------------------------------------------------------------|-----------------------------------|
| DINION IP starlight 8000 MP (192.168.1.117) - Camera 1<br>Frames per second: 29.97<br>Video codec: H.264<br>Video codec: H.264<br>Video codec: H.264<br>Video codec: H.264<br>Video codec: H.2<br>Video codec: H.2<br>Video codec: | tarlight 8000 MP (192<br>nd:<br>64<br>2704x2032<br>ration: On | 168.1.117) - Camera 1 - 5/30/2017 |
|                                                                                                    | <ul> <li>5/30/2017</li> </ul>                                 | 6:18:26.966 PM 🕨                  |
| Camera: DINION IP starlight 8000 MP (192.168.1.117) - Ci 💌                                                                                                    |                                                               | Go to Alarm Time                  |
| Instructions:                                                                                                    | Assigned to:                                                  |                                   |
| Camera Rule #2: Train is crossing the line - ALARM_EVENT_TYPE_CrossingLine                                                                                                    | State:                                                        | 1: New 💌                          |
|                                                                                                    | Priority:                                                     | 1: High 🔹                         |
|                                                                                                    | Category:                                                     |                                   |
|                                                                                                    | ID:                                                           | 2309                              |
|                                                                                                    | Source:                                                       | DINION IP starlight 8000 MP (1    |
|                                                                                                    | Alarm:                                                        | Bosch Analytics Alarm             |
|                                                                                                    | Message:                                                      | Bosch Analytics Alarm             |
| Activities:                                                                                                    | Туре:                                                         | ALARM_EVENT_TYPE_Crossi           |
| Time Activity Owner                                                                                                    | Rule:                                                         | ALARM_EVENT_TYPE_Crossi           |
| 6:18 PM Initial state: 1: New<br>6:18 PM Initial prioritic 1: High                                                                                                    | Location:                                                     |                                   |
| o. to F M Initial priority. 1. Fright                                                                                                    | Tag:                                                          | BoschAnalyticsService             |
|                                                                                                    | Vendor:                                                       | Bosch Security Systems B.V.       |
|                                                                                                    | Object:                                                       |                                   |
| < (Common the second second se                                                                                                    |                                                               |                                   |
| Add                                                                                                    |                                                               |                                   |
| Help Print                                                                                                    |                                                               | ОК                                |

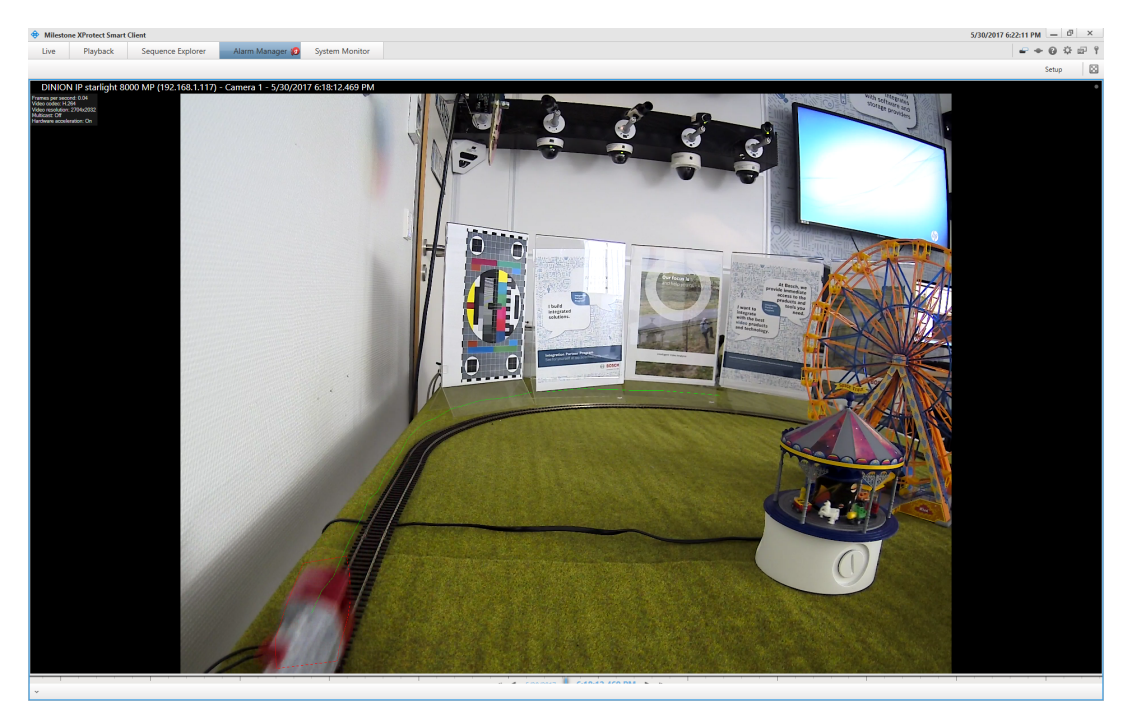

The alarm recording contains the overlayed object shape (solid red) and trajectory (solid green) as shown below.

# 2.5 Troubleshooting

### 2.5.1 Background application

Basic parameters of the background application can be monitored via Windows standard tools like the task manager or the performance monitor.

| IST Task Ma<br>File Option | □ Task Manager     −     −       ile Options View     −     × |             |         |       |         |          |      |        |         |   |
|----------------------------|---------------------------------------------------------------|-------------|---------|-------|---------|----------|------|--------|---------|---|
| Processes                  | Performance                                                   | App history | Startup | Users | Details | Services |      |        |         |   |
|                            | ^                                                             |             |         |       | 20%     | 28       | 8%   | 0%     | 0%      |   |
| Name                       |                                                               |             |         |       | CPU     | Mem      | nory | Disk   | Network |   |
|                            |                                                               |             |         |       | 0%      | 13.9     | MB   | 0 MB/s | 0 Mbps  | ^ |
|                            |                                                               |             |         |       | 0.1%    | 13.8     | MB   | 0 MB/s | 0 Mbps  |   |
|                            |                                                               |             |         |       | 0%      | 1.5      | MB   | 0 MB/s | 0 Mbps  |   |
|                            |                                                               |             |         |       | 0%      | 82.4     | MB   | 0 MB/s | 0 Mbps  |   |
| Backgrou                   | und process                                                   | ses (98)    |         |       |         |          |      |        |         |   |
|                            |                                                               |             |         |       | 0%      | 14.1     | MB   | 0 MB/s | 0 Mbps  |   |
|                            |                                                               |             |         |       | 0%      | 8.1      | MB   | 0 MB/s | 0 Mbps  |   |
| >                          |                                                               |             |         |       | 0%      | 2.6      | MB   | 0 MB/s | 0 Mbps  |   |
|                            |                                                               |             |         |       | 0%      | 2.3      | MB   | 0 MB/s | 0 Mbps  |   |
| >                          |                                                               |             |         |       | 0%      | 0.3      | MB   | 0 MB/s | 0 Mbps  |   |
|                            |                                                               |             |         |       | 0%      | 2.9      | MB   | 0 MB/s | 0 Mbps  |   |
|                            |                                                               |             |         |       | 0%      | 3.9      | MB   | 0 MB/s | 0 Mbps  |   |
|                            |                                                               |             |         |       | 0%      | 0.9      | MB   | 0 MB/s | 0 Mbps  |   |
|                            |                                                               |             |         |       | 0%      | 6.4      | MB   | 0 MB/s | 0 Mbps  |   |
| >                          |                                                               |             |         |       | 0%      | 0.9      | ΜВ   | 0 MB/s | 0 Mbps  |   |
| 🔏 Bose                     | chVideoAnalyt                                                 | icsService  |         |       | 0.2%    | 47.7     | мв   | 0 MB/s | 0 Mbps  |   |
|                            |                                                               |             |         |       | 0%      | 2.5      | MB   | 0 MB/s | 0 Mbps  |   |
| -                          |                                                               |             |         |       | 0%      | 0.1      | ΜВ   | 0 MB/s | 0 Mbps  | ~ |
| Fewer g                    | Fewer details                                                 |             |         |       |         |          |      |        |         |   |

# 2.5.2 Logging

In addition to the Milestone MIP logging, which is available through the Milestone Event Server Management Application, further logs for troubleshooting can be enabled by creating the following Windows folder:

#### C:\DebugBoschAnalyticService

Logging is automatically activated if this folder exists, and turned off in case the folder is no longer available.

It is not recommended to use this folder for regular operation.

# 3 Integration Architecture

# 3.1 Software context

The Bosch Analytic Service consist 3 software components:

#### - XProtect Administration Client plug-in

User control to setup the monitoring service, which allows to select the cameras that are supposed to generate the Analytics Events and it also allows to setup the service's behavior when detecting a Bosch event.

#### - XProtect Event Server plug-in

Provides a list of available messages from the service into the Milestone rule-and alarmengine in the Administrator client.

#### - Bosch Analytics Service

Controls the metadata stream reception and parses the Bosch metadata stream to finally create the Milestone Analytic Event, which is then sent to the Event Server.

The image below depicts the above mentioned context.

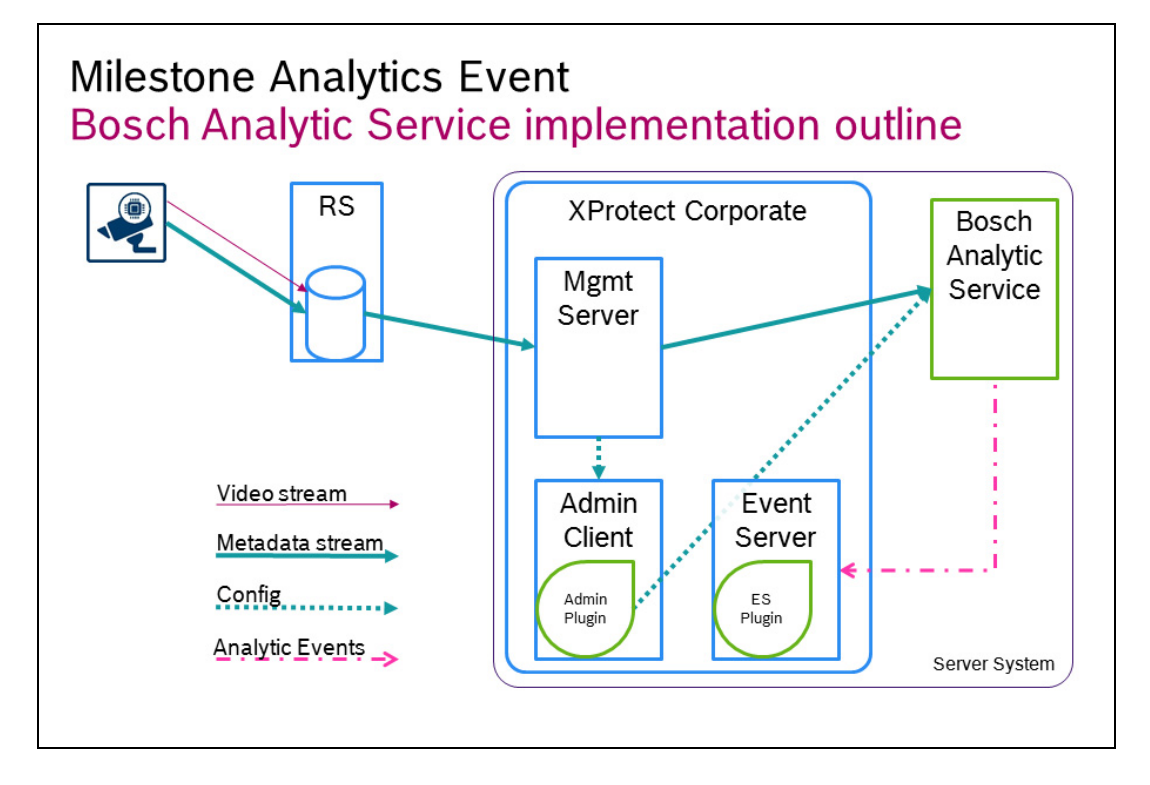

# **3.2** Integration data structure

The generated Analytics Events implement the properties as defined below. A definition of the data structure can be found in the MIP documentation.

### 3.2.1 Data.AnalyticsEvent

| Туре                | Property    | Bosch Analytics Service                                                                  |
|---------------------|-------------|------------------------------------------------------------------------------------------|
| string              | Description | "Camera Rule #" + ruleNumber + ": "<br>+ ruleName + " - " + ruleType *                   |
| AnalyticsObjectList | ObjectList  | Used if a triggering object is available;<br>see <i>AnalyticsObject</i> properties below |
| RuleList            | RuleList    | List of the configured Rule; see <i>Rule</i> class                                       |
| Vendor              | Vendor      | Name is "Bosch Security Systems B.V."                                                    |

\* as configured on the camera

### 3.2.2 Data.EventHeader

| Туре            | Property        | Bosch Analytics Service                       |  |
|-----------------|-----------------|-----------------------------------------------|--|
| string          | Class           | "Analytics"                                   |  |
| string          | CustomTag       | "BoschAnalyticsService"                       |  |
| System.DateTime | ExpireTimestamp | DateTime.MinValue                             |  |
| System.Guid     | ID              | Generated during runtime.                     |  |
| string          | Message         | "Bosch Analytics Alarm"                       |  |
| System.Guid     | Messageld       | Unique GUID generated during plug-in creation |  |
| string          | Name            | Rule name, as configured on the camera        |  |
| EventSource     | Source          | FQID of the triggering camera and             |  |
|                 |                 | Name of the triggering camera                 |  |
| System.DateTime | Timestamp       | Alarm event generation Timestamp              |  |
| string          | Туре            | "Line crossing", "Object in field",           |  |
|                 |                 | "Loitering"                                   |  |
|                 |                 | see definition in the following section       |  |
| string          | Version         | "1.0"                                         |  |

### 3.2.3 Data.Rule

| Туре        | Property | Bosch Analytics Service                |
|-------------|----------|----------------------------------------|
| System.Guid | ID       | Generated at runtime                   |
| string      | Name     | Rule name, as configured on the camera |
| string      | Туре     | Same as the type in Data.Event.Header  |

### 3.2.4 Data.AnalyticsObject

| Туре              | Property     | Bosch Analytics Service                                                                                                    |
|-------------------|--------------|----------------------------------------------------------------------------------------------------|
| bool              | AlarmTrigger | "Yes"                                                                                                    |
|                   |              | as currently only triggering objects are transmitted                                                                                                    |
| Data.ObjectMotion | Motion       | <b>Speed</b> and <b>SpeedUnit</b> is used in case the camera<br>is calibrated and provides 'speed' information.<br><b>Path</b> is used for the object's trajectory |
| Data.TPolygon     | Polygon      | Object shape                                                                                                    |

# 3.3 Available strings

| 3.3.1 | Data.AnalyticsEvent.Descrip | tion |
|-------|-----------------------------|------|
|       |                             |      |

"Camera Rule #" + ruleNumber + ": " + ruleName + " - " + ruleType

### 3.3.2 Data.EventHeader.Message

"Bosch Analytics Alarm"

"Camera malfunction"

"No metadata available"

### 3.3.3 Data.EventHeader.Type || Date.Rule.Type

"unknown";

- "ALARM\_EVENT\_TYPE\_VCA";
- "ALARM\_EVENT\_TYPE\_GlobalChange";
- "ALARM\_EVENT\_TYPE\_SignalTooBright";
- "ALARM\_EVENT\_TYPE\_SignalTooDark";
- "ALARM\_EVENT\_TYPE\_SignalTooNoisy";
- "ALARM\_EVENT\_TYPE\_SignalTooBlurry";
- "ALARM\_EVENT\_TYPE\_SignalLoss";
- "ALARM\_EVENT\_TYPE\_ReferenceImageCheckFailed";
- "ALARM\_EVENT\_TYPE\_InvalidConfiguration";
- "ALARM\_EVENT\_TYPE\_ObjectInField";
- "ALARM\_EVENT\_TYPE\_CrossingLine";
- "ALARM\_EVENT\_TYPE\_Loitering";
- "ALARM\_EVENT\_TYPE\_ConditionChange";
- "ALARM\_EVENT\_TYPE\_FollowingRoute";
- "ALARM\_EVENT\_TYPE\_Tampering";
- "ALARM\_EVENT\_TYPE\_RemovedObject";

"ALARM\_EVENT\_TYPE\_IdleObject";

"ALARM\_EVENT\_TYPE\_EnteringField";

"ALARM\_EVENT\_TYPE\_LeavingField";

"ALARM\_EVENT\_TYPE\_SimilaritySearch";

"ALARM\_EVENT\_TYPE\_CrowdDetection";

"ALARM\_EVENT\_TYPE\_FlowInField";

"ALARM\_EVENT\_TYPE\_CounterFlowInField";

"ALARM\_EVENT\_TYPE\_MotionInField";

#### Bosch Sicherheitssysteme GmbH

Robert-Bosch-Ring 5 85630 Grasbrunn Germany **www.boschsecurity.com** © Bosch Sicherheitssysteme GmbH, 2017